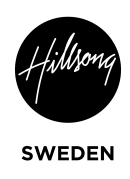

# Lathund för Check-in - Microchurch

1. Gå in på registrations och hitta det event som du vill checka in människor på.

| <ul> <li>Events - Registrations</li> <li>← → C          <ul> <li>regist</li> </ul> </li> </ul> | × + rations.planningcenteronline.com/signups?catego | ries=24966&campuses=22382 |             |           |                                |                 | © ☆                     | o<br>* (*) :  |
|------------------------------------------------------------------------------------------------|-----------------------------------------------------|---------------------------|-------------|-----------|--------------------------------|-----------------|-------------------------|---------------|
|                                                                                                | Signups Payments People                             |                           |             |           |                                |                 | EH Hillsong Church Swed | en v          |
| 4 active signups                                                                               | 3                                                   |                           |             |           |                                | New signup Sett | ings 👻 Church Cente     | ir 👻          |
| Hillsong Stockho                                                                               | Im Norra 🔹 Micro Church 🔹 🔍 Sea                     | ırch                      |             |           |                                |                 |                         |               |
|                                                                                                | NAME                                                |                           | DATE        | ATTENDEES | VISIBILITY                     | REGISTRATION    | MOST RECENT             |               |
| MICRO                                                                                          | 10.00 - NORRA (+KIDS, FÖRÄLDRALOUNGE, EN            | GLISH TRANSLATION)        | 13 Jun 2021 | 72        | Listed (until Jun 13 at 11:00) | Open            | 10 Jun 2021 at 9:22     | 2             |
| MICRO                                                                                          | 12.00 - NORRA (+KIDS, FÖRÄLDRALOUNGE)               |                           | 13 Jun 2021 | 18        | Listed (until Jun 13 at 13:00) | Open            | 10 Jun 2021 at 9:42     | Ľ             |
| MICRO                                                                                          | 17.00 - NORRA (YOUTH)                               |                           | 13 Jun 2021 | 1         | Listed (until Jun 13 at 19:00) | Open            | 9 Jun 2021 at 16:37     | Ľ             |
|                                                                                                | Heroes Graduation Norra                             |                           | 20 Jun 2021 | 0         | Listed (until Jun 20 at 13:00) | Open            | -                       | 2             |
|                                                                                                |                                                     |                           |             |           |                                |                 |                         |               |
|                                                                                                |                                                     |                           |             |           |                                |                 |                         |               |
|                                                                                                |                                                     |                           |             |           |                                |                 |                         |               |
|                                                                                                |                                                     |                           |             |           |                                |                 |                         |               |
|                                                                                                |                                                     |                           |             |           |                                |                 |                         |               |
| Privacy Policy   Terms of Ser                                                                  | vice   Help                                         |                           | 🔁 planning  | center    |                                |                 | Org 0295073   U         | ser P71247517 |

### 2. Gå in på eventet genom att klicka på det (en ny sida öppnas)

| ○     10.00 - NORRA (+KIDS, FORAL × +       ○     →       ○     →       ○     →       ○     →       ○     →       ○     →       ○     →       ○     →       ○     →       ○     →       ○     →       ○     →       ○     →       ○     →       ○     →       ○     →       ○     →       ○     →       ○     →       ○     →       ○     →       ○     →       ○     →       ○     →       ○     →       ○     →       ○     →       ○     →       ○     →       ○     →       ○     →       ○     →       ○     →       ○     →       ○     →       ○     →       ○     →       ○     →       ○     →       ○     →       ○     →       ○     →       ○     →       ○     → </th |                               |               |         |                 |                |                  |              |             |  |
|----------------------------------------------------------------------------------------------------|-------------------------------|---------------|---------|-----------------|----------------|------------------|--------------|-------------|--|
| registrations      Signups Payments People      Bt Hillsong Church Sweden      ()                                                                                                    |                               |               |         |                 |                |                  |              |             |  |
| 10.00 - NORRA (+KIDS, FÖRÄLDRALOUNGE, ENGLISH TRANSLATION) Actions ▼<br>☐ 13 Jun 2021 ④ Listed (until Jun 13 at 11:00) <sup>(2</sup> View on Church Center<br>Registrations Payments Assignments Settings                                                                                                    |                               |               |         |                 |                |                  |              |             |  |
| Active 72                                                                                                    | 72 attendees                  | 5             |         |                 |                | New registration | Attendance 👻 | ¢ Actions ▼ |  |
| Canceled 0                                                                                                    | Q Search by r<br>Add filter ▼ | name or email |         |                 |                |                  |              |             |  |
|                                                                                                    | #                             | SUBMITTED     | BALANCE | ATTENDEE        | TYPE           | PERSONAL INFO    | QUESTIONS    | FORMS       |  |
|                                                                                                    | 21648056                      | 10 Jun 2021   | ~       | Amanda Salvo    | Föräldralounge | _                | _            | -           |  |
|                                                                                                    | 21647841                      | 10 Jun 2021   | ~       | Dan Fahlen      | Deltagare      | -                | -            | -           |  |
|                                                                                                    | 21647841                      | 10 Jun 2021   | ~       | Daniel Fahlen   | Kids           | -                | ~            | -           |  |
|                                                                                                    | 21646285                      | 10 Jun 2021   | ~       | Johanna Duré    | Deltagare      | -                | -            | -           |  |
|                                                                                                    | 21646285                      | 10 Jun 2021   | ~       | Cristian Duré   | Deltagare      | -                | -            | -           |  |
|                                                                                                    | 21646285                      | 10 Jun 2021   | ~       | Zion Duré       | Kids           | _                | ~            | -           |  |
|                                                                                                    | 21646285                      | 10 Jun 2021   | ~       | Leon Duré       | Kids           | -                | ~            | -           |  |
|                                                                                                    | 21630275                      | 9 Jun 2021    | ~       | Håkan Johansson | Deltagare      | _                | _            | -           |  |
|                                                                                                    | 21630275                      | 9 Jun 2021    | ~       | Maria Johansson | Deltagare      | -                | -            | -           |  |
|                                                                                                    | 21630156                      | 9 Jun 2021    | ~       | Marika Ågren    | Deltagare      | -                | -            | -           |  |

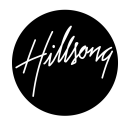

SWEDEN

# 3. Klicka på attendance och sedan på eventets namn under "CHECK IN"

| 3 10.00 - NORRA (+                                            | KIDS, FÖRÄL 🗙                       | +                                  |                                                     |              |              |                 |                |                  |                                                                 | 0                |                                |           |
|---------------------------------------------------------------|-------------------------------------|------------------------------------|-----------------------------------------------------|--------------|--------------|-----------------|----------------|------------------|-----------------------------------------------------------------|------------------|--------------------------------|-----------|
| ← → C ■ registrations.planningcenteronline.com/signups/894426 |                                     |                                    |                                                     |              |              |                 |                |                  | EH Hillsong Chur                                                | ☆ 🛪 🔥 :          |                                |           |
| 10.00 - NOF                                                   | RRA (+KIE<br>Listed (un<br>Payments | DS, FÖF<br>til Jun 13 a<br>Assignm | RÄLDRALOUN<br>at 11:00) 🕑 View or<br>ients Settings | NGE, ENGLISH | I TRANSLATIC | )N) Actions 🕶   |                |                  |                                                                 |                  |                                |           |
| Active                                                        |                                     | 72                                 | 72 attendees                                        |              |              |                 |                | New registration | Attendance 🔺                                                    | 🗘 Actions 👻      |                                |           |
| Canceled                                                      |                                     | 0                                  | Q Search by n<br>Add filter ▼                       | ame or email |              |                 |                |                  | Take attendance for<br>Take attendance for<br>participants (72) | all participants |                                |           |
|                                                               |                                     |                                    | #                                                   | SUBMITTED    | BALANCE      | ATTENDEE        | TYPE           | PERSONAL INFO    | ✓ CHECK IN<br>You can also take att<br>Check last learning      | endance with     |                                |           |
|                                                               |                                     |                                    | 21648056                                            | 10 Jun 2021  | ~            | Amanda Salvo    | Föräldralounge | _                | 10.00 - NORRA (+KIE                                             | ne<br>DS         |                                |           |
|                                                               |                                     |                                    |                                                     |              | 21647841     | 10 Jun 2021     | ~              | Dan Fahlen       | Deltagare                                                       | _                | FÖRÄLDRALOUNGE<br>TRANSLATION) | , ENGLISH |
|                                                               |                                     |                                    | 21647841                                            | 10 Jun 2021  | ~            | Daniel Fahlen   | Kids           | -                | ~                                                               | -                |                                |           |
|                                                               |                                     |                                    | 21646285                                            | 10 Jun 2021  | ~            | Johanna Duré    | Deltagare      | _                | _                                                               | -                |                                |           |
|                                                               |                                     |                                    | 21646285                                            | 10 Jun 2021  | ~            | Cristian Duré   | Deltagare      | -                | _                                                               | -                |                                |           |
|                                                               |                                     |                                    | 21646285                                            | 10 Jun 2021  | ~            | Zion Duré       | Kids           | _                | ~                                                               | -                |                                |           |
|                                                               |                                     |                                    | 21646285                                            | 10 Jun 2021  | ~            | Leon Duré       | Kids           | _                | ~                                                               | -                |                                |           |
|                                                               |                                     |                                    | 21630275                                            | 9 Jun 2021   | ~            | Håkan Johansson | Deltagare      | -                | -                                                               | -                |                                |           |
|                                                               |                                     |                                    | 21630275                                            | 9 Jun 2021   | ~            | Maria Johansson | Deltagare      | -                | _                                                               | -                |                                |           |
|                                                               |                                     |                                    | 21630156                                            | 9 Jun 2021   | ~            | Marika Ågren    | Deltagare      | -                | -                                                               | -                |                                |           |

## 4. Klicka på "Launch Station"

| 🕙 10.00 - NORRA (+KIDS, FÖRÄL X 🕑 Registrations Events - Check-II X 🕂 |                                                                                                    |                           |
|-----------------------------------------------------------------------|----------------------------------------------------------------------------------------------------|---------------------------|
| <ul> <li>→ C</li></ul>                                                |                                                                                                    | EH Hillsong Church Sweden |
|                                                                       | <ul> <li>Back to Registrations</li> <li>We're building a brand new event in Check-Ins, with a session ready to start checking in.</li> <li>Go to Event Edit your event if you need to add labels, set up Chuch Center, or edit any other settings.</li> <li>Launch Station Launch Station I have brand babels and you'd like to start checking in now.</li> <li>Alternatively, you can open up any already existing (unlocked) station to find this event.</li> </ul> |                           |
|                                                                       |                                                                                                    |                           |

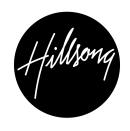

SWEDEN

# **5.** Öppna Check-ins appen på den enhet som du ska använda som station. *Förslagsvis en iPad eller Dator för bäst funktionalitet.*

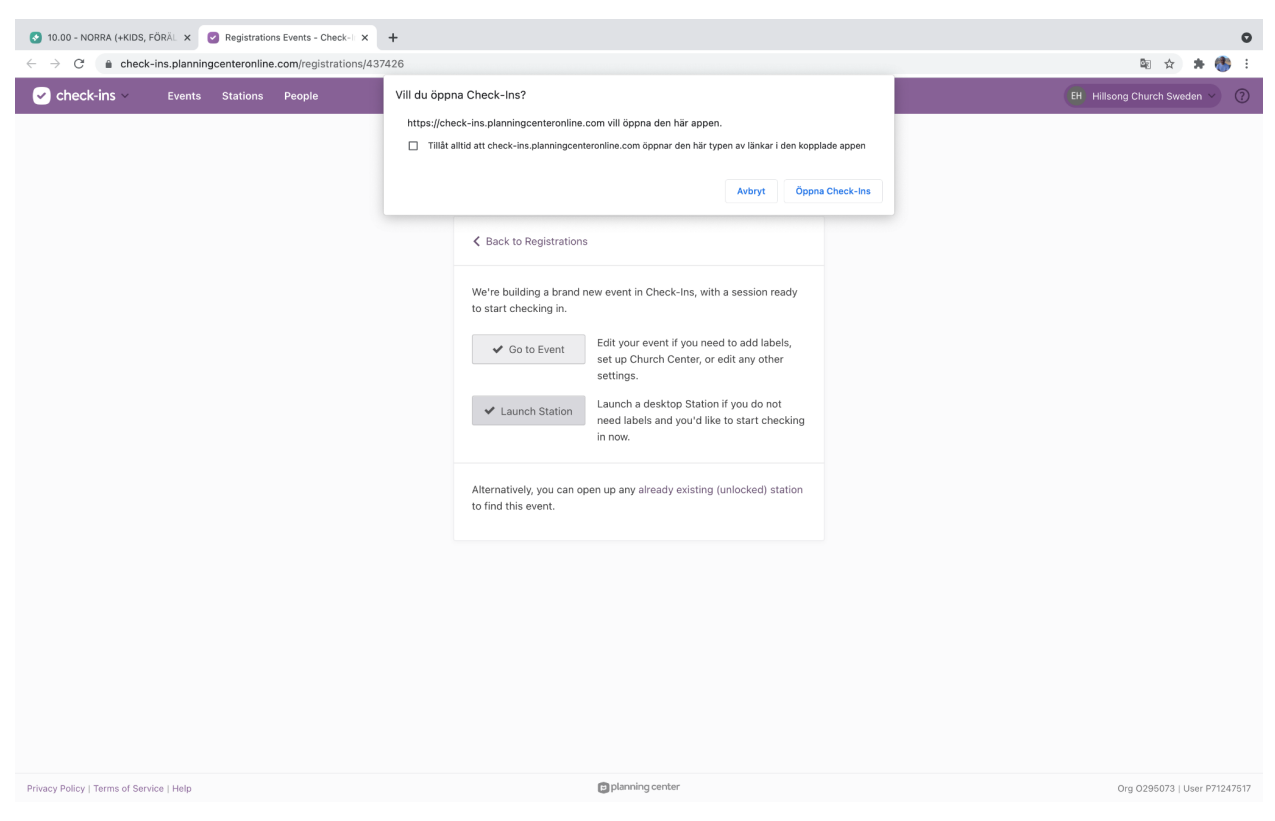

#### 6. Leta upp rätt Event i rullistan i Check-in

| Edit Station Settings                                                                                                    |                                                             |  |
|----------------------------------------------------------------------------------------------------|-------------------------------------------------------------|--|
| Station Type                                                                                                    | Enable Station Preview 🕄                                    |  |
| Manned Self                                                                                                    | ✓ Roster                                                    |  |
| Registrations           10.00 - CITY SÓDER (-KIDS, FL, ENGLISH TRANSL<br>1000 - NORRA (-KIDS, FL)           12.00 - CITY SÓDER (-KIDS, FL)           12.00 - CITY SÓDER (-KIDS, FL)           12.00 - CITY SÓDER (-KIDS, FL)           12.00 - CITY SÓDER (-KIDS, FL)           12.00 - CITY SÓDER (-KIDS, FL)           12.00 - CITY SÓDER (-KIDS, FL)           10.00 - CITY SÓDER (-KIDS, FL, TRADUCCIÓN AL           10.00 - CITY (-FL, INCLISH TRANSLATION)           1700 - CITY (-FL, INCLISH TRANSLATION)           1700 - CITY VASA (-KIDS, FL)           1900 - CITY VASA           1900 - CITY VASA           1900 - CITY VASA           1900 - CITY VASA           1900 - CITY VASA           1900 - CITY VASA           1900 - CITY VASA           1900 - CITHE LIVINGROOM - 28 May 2021           CBG O' SOUDTI NIGHT - 4 June 2021           CBG VOUTH NIGHT - 4 June 2021           CBG VOIDTIÀRE' 28 Maj           CBG VOIDTIÀRE' 28 Maj           CBG VOIDTIÀRE' 28 Maj           CBG VOIDTIÀRE' 28 Maj           CBG VOIDTIÀRE' 28 Maj           CBG VOIDTIÀRE' SUNDAY 23 Maj           CBG VOIDTIÀRE' SUNDAY 23 Maj           CBG VOIDTIÀRE' SUNDAY 30 Maj           test event Violontianmänmäan Micro Church Norra - 8           Chreck-Ins <th>ATION)  SH TRANSLATION) SISPAÑOL) ANSLATION) Save June 2021</th> <th></th> | ATION)  SH TRANSLATION) SISPAÑOL) ANSLATION) Save June 2021 |  |

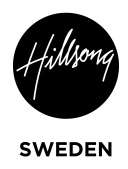

#### 7. Knappa in "Station Key"

Om det står att den är låst till ett annat konto så tryck på kugghjulet nere till höger så kommer denna ruta upp och då fyller du i någon av de koder som du fått från din ledare. Om du inte fått någon kod så testa att använda någon av följande koder: 444444, 555555, 666666, 777777

| Edit Station Settings × |
|-------------------------|
| Enter Station Key ①     |
|                         |
| 1 2 3                   |
| 4 5 6                   |
| 7 8 9                   |
|                         |
| Login                   |
|                         |
|                         |
|                         |
|                         |
|                         |

8. Nu är du redo att checka in. Du bockar bara i den person som du önskar checka in.

| ÖRÄL       | DRALOUNGE, ENGLISH TRANSLATION) 64 Switch to Check Out |       |        | Start Over |
|------------|--------------------------------------------------------|-------|--------|------------|
| kaar       |                                                        |       |        |            |
| pearc      | n or add new by name, phone number, or barcode         |       | Ч.     |            |
| 0 of 72 ch | scked in                                               | First | Name 🔻 |            |
|            | af Abigail Frödin                                      |       |        |            |
|            | AS Amanda Salvo                                        |       |        |            |
|            | AK Anders Karlsson                                     |       | r      |            |
|            | AF Andreas Forsberg                                    |       | r      |            |
|            | am Angelina Mattei                                     |       | P      |            |
|            | AG Anna Greinke                                        |       |        |            |
|            | Åsa Tivemark                                           |       |        |            |
|            | AW Assefa Woldeselassie                                |       | 1      |            |
|            | AT Azenegash Tewolde                                   |       | -      |            |
|            | BF Bob Frödin                                          | R     | 1      |            |